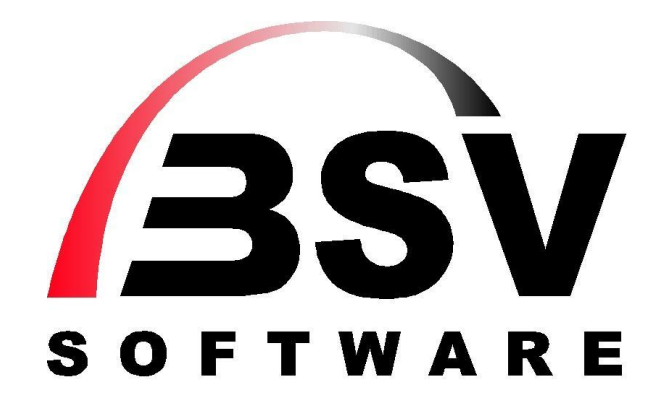

# Stammdaten Lieferanten / IT Scope

© 2015 BSV GmbH & Co. KG Zollstock 15 37081 Göttingen Tel. 0551 – 548 55 0 Fax 0551 – 548 55 20 www.bsv.net

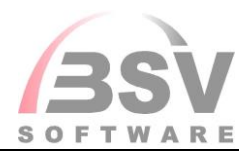

# Inhaltsverzeichnis

| Allgemein                                                | 3  |
|----------------------------------------------------------|----|
| Rechte                                                   | 3  |
| Alle Mitarbeiter, welche ITScope nutzen sollen           | 3  |
| Zur Einrichtung mittels ITScope Wizard                   | 3  |
| ITScope Wizard                                           | 4  |
| Nur für BUSINESS-Version                                 | 8  |
| Auswahl der Lieferanten                                  | 9  |
| Einstellung im Lieferanten                               | 10 |
| Vorlage mit Umwandlungsthematik hinterlegen              | 13 |
| Auswahl der Warengruppen                                 | 14 |
| Auswahl der Artikel                                      | 16 |
| Modellartikel / Zubehörauswahl                           | 18 |
| Artikelpickliste in Angebot und Auftragserfassung nutzen | 21 |

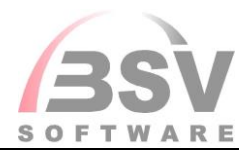

## Allgemein

ITScope ist eine Anbindung an EDI-Lieferanten, also an Lieferanten, die ihre Artikeldaten online zur Verfügung stellen.

Um die Funktionen von ITScope nutzen zu können, sind zunächst Grundeinstellungen erforderlich und damit die Ihnen durch Ihre Lieferanten online zur Verfügung gestellten Artikeldaten in Success! eingelesen werden können, müssen zunächst einmalig die Importstrukturen in Success! im Lieferantenstamm bei den jeweiligen EDI-Lieferanten hinterlegt werden.

### Rechte

Folgende Rechte müssen vergeben sein:

Alle Mitarbeiter, welche ITScope nutzen sollen ITS1760 und PBS042

Zur Einrichtung mittels ITScope Wizard MNR1761

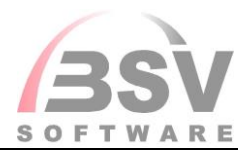

# ITScope Wizard

In nur wenigen Schritten können Sie über *Zusätze -> ITScope Anbindung -> ITScope Wizard* die Einrichtung und das Laden der Daten vornehmen:

| 1 | ITScope Wizard                                   |           |
|---|--------------------------------------------------|-----------|
|   | Kostenlos mit 5 Schritten zu 2 Mio. Artikeldaten | IT scope  |
|   |                                                  |           |
|   | Frage                                            |           |
|   | ITScope einrichten ?                             |           |
|   | Ja Nein Abbrechen                                |           |
|   |                                                  |           |
|   | zurück                                           | abbrechen |

Bestätigen Sie die Abfrage mit JA, so wird der erste Schritt automatisch ausgeführt. Das Steuerfile wird angelegt.

| 勃                                       | ITScope Wizard |           |
|-----------------------------------------|----------------|-----------|
| Schritt 1 von 5                         |                | IT SCOPE  |
|                                         |                |           |
| Prüfe Steuerfile<br>Steuerfile angelegt | Info           |           |
|                                         | Schritt 1 OK   |           |
|                                         | ОК             |           |
|                                         |                |           |
|                                         |                |           |
| zurück                                  |                | abbrechen |

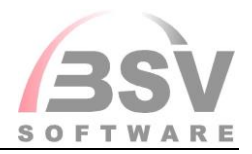

Dieses können Sie unter Zusätze -> ITScope Anbindung -> ITScope Steuerfile einsehen.

|                   | ITScope Steuerfile                                                                                 |        |                                  |
|-------------------|----------------------------------------------------------------------------------------------------|--------|----------------------------------|
|                   |                                                                                                    |        |                                  |
| lucas             |                                                                                                    |        |                                  |
| augen.            |                                                                                                    |        |                                  |
|                   |                                                                                                    |        |                                  |
| Produktiv API URL | nttps://user. <spil.ey-gapi.tscope.com 1.0.<="" td=""><td></td><td></td></spil.ey-gapi.tscope.com> |        |                                  |
| Sandbox API URL   | https://user. <apikey>@apitestpartner.tscope.com/8444/1.0/</apikey>                                |        |                                  |
|                   |                                                                                                    |        |                                  |
| Lieferantendatei  | company/distributor/companylist.xml                                                                | Laden  |                                  |
| Artikelgruppen    | products/sets/setlist.xml                                                                          | Laden  |                                  |
| Hersteller        | company/manufacturer/companylist.xml                                                               | Laden  |                                  |
|                   |                                                                                                    |        |                                  |
|                   | Sandbox (Test) Modus aktiv                                                                         |        |                                  |
|                   |                                                                                                    |        |                                  |
| Suchbegriff       |                                                                                                    | Testen |                                  |
| Bilderpfad        |                                                                                                    |        |                                  |
|                   |                                                                                                    |        |                                  |
|                   |                                                                                                    |        | ~                                |
|                   |                                                                                                    |        | V2E                              |
|                   |                                                                                                    |        | SOFTWARE<br>THE SUCCESSI COMPANY |
|                   |                                                                                                    |        | Schleden                         |
|                   |                                                                                                    |        | Schießen                         |

Nach einer weiteren Bestätigung über **OK** wird die Verbindung geprüft und hergestellt.

| ф.                  | ITScope Wizard             | - • ×     |
|---------------------|----------------------------|-----------|
| Schritt 1 von 5     |                            |           |
| Prüfe Steuerfile    |                            |           |
| Steverille angelegt | 🐉 suche II Scope Daten 👝 🕒 |           |
|                     |                            |           |
|                     |                            |           |
|                     |                            | JSV       |
| zurück              |                            | abbrechen |

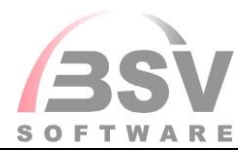

| ф.                                                          | ITScope Wizard |           |
|-------------------------------------------------------------|----------------|-----------|
| Schritt 2 von 5                                             |                | ITscope)  |
| Prüfe Steuerfile<br>Steuerfile angelegt<br>Prüfe Verbindung | Info           |           |
| Verbindung hergestellt                                      | Schritt 2 OK   |           |
|                                                             | ОК             |           |
|                                                             |                |           |
| zurück                                                      |                | abbrechen |

Mit dem nächsten Schritt werden die EDI-Lieferanten geladen.

| 御                                                                                                  | TScope Wizard |           |
|----------------------------------------------------------------------------------------------------|---------------|-----------|
| Schritt 3 von 5                                                                                    |               |           |
| Prüfe Steuerfile<br>Steuerfile angelegt                                                            | Info ×        |           |
| Prüfe Verbindung<br>Verbindung hergestellt<br>EDI Lieferanten laden<br>288 EDI Lieferanten geladen | Schritt 3 OK  |           |
|                                                                                                    | ОК            |           |
|                                                                                                    |               | (3SV      |
| zurück                                                                                             |               | abbrechen |

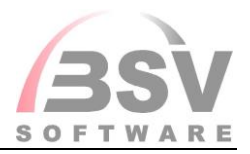

Und als 4. Schritt werden die EDI Artikelgruppen geladen.

| Ф Г                                                                                                    | TScope Wizard |
|----------------------------------------------------------------------------------------------------|---------------|
| Schritt 4 von 5                                                                                                    |               |
| Prüfe Steuerfile<br>Steuerfile angelegt                                                                                                    | Info ×        |
| Prüfe Verbindung<br>Verbindung hergestellt<br>EDI Lieferanten laden<br>289 EDI Lieferanten geladen<br>EDI Artikelgruppen laden<br>514 EDI Varengruppen geladen | Schritt 4 OK  |
|                                                                                                    | ОК            |
|                                                                                                    |               |
| zurück                                                                                                    | abbrechen     |

Im letzten Schritt erfolgt noch das Laden der EDI Hersteller.

| <b>1</b>                                                                                                    | ITScope Wizard              |           |
|----------------------------------------------------------------------------------------------------|-----------------------------|-----------|
| Schritt 5 von 5                                                                                                    |                             |           |
| Prüfe Steuerfile<br>Steuerfile angelegt                                                                                                    | Info                        |           |
| Prüfe Verbindung<br>Verbindung hergestellt<br>EDI Lieferanten laden<br>209 EDI Lieferanten geladen<br>EDI Artikelgruppen laden<br>514 EDI Warengruppen geladen<br>EDI Hersteller laden | Fertig, Wizard wird beendet |           |
| 6385 EDI Hersteller geladen                                                                                                    | ОК                          |           |
|                                                                                                    |                             |           |
| zurück                                                                                                    |                             | abbrechen |

Damit ist die grundsätzliche Einrichtung erfolgt.

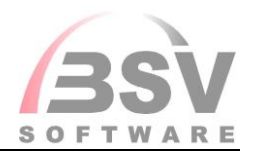

## **Nur für BUSINESS-Version**

Für die kostenlose Version von ITScope ist keine Lizensierung nötig, nur für die BUSINESS-Version (individuelle Preise und individuelle Distribution) müssen Sie einen Lizenzschlüssel erzeugen.

Registrieren Sie sich zunächst bei ITScope und hinterlegen Sie dann den Schlüssel im Mitarbeiterstamm bei demjenigen Mitarbeiter, der legitimiert ist.

| ήμ.                                                                                         |                      |                                          | Pickliste Mitarbeiter SE                 |
|---------------------------------------------------------------------------------------------|----------------------|------------------------------------------|------------------------------------------|
| Datei Bearbeiten O                                                                          | ptionen aktualisiere | n Fenster Google                         | Anzeige                                  |
| 🗷 🔀 🗂 🗐 🔁                                                                                   | S 🖉 🦻 🔡 🖅            |                                          |                                          |
| Grunddaten<br>Nebenlager<br>Fremdlager<br>Gebiete<br>Feiertage<br>Arbeitszeit<br>Mehrarbeit |                      | Mitarbeiter-Nr.<br>Private Daten<br>Name | 3 Kürzel YD Person                       |
| Sonstige Stunden                                                                            |                      | Straße                                   | Am Bahnhof 65                            |
| Aus <u>b</u> ildung<br>Profil                                                               |                      | PLZ/Ort                                  | 30880 Laatzen                            |
| Bestelltage Überblick                                                                       |                      | Telefon                                  |                                          |
| Hierarchie<br>Reporte                                                                       |                      | Handy-Nr.                                |                                          |
| BN Sollwerte                                                                                |                      | Fax-Nr.                                  |                                          |
|                                                                                             |                      | E-Mail                                   |                                          |
|                                                                                             |                      | geb.am                                   | Sprache                                  |
|                                                                                             |                      | Success! Daten                           |                                          |
|                                                                                             |                      | Tel. gesch.                              | Briefname                                |
|                                                                                             |                      | Handy gesch.                             | Brieffunktion                            |
|                                                                                             |                      | Fax gesch.                               | Provision DB                             |
|                                                                                             |                      | E-Mail gesch.                            | Yvonne.Daenser@firma.de Provision Umsatz |
|                                                                                             |                      | Benutzername                             | DAENSER                                  |
|                                                                                             |                      | Funktion                                 | ±                                        |
|                                                                                             |                      | gepl. monatl. Umsatz                     |                                          |
|                                                                                             |                      | Lager Nr.                                | Transit Lager Nr.                        |
|                                                                                             |                      | Rücknahmelager Nr.                       | ohne Counternr.                          |
|                                                                                             |                      | Serviceregion                            |                                          |
| MED-Daten                                                                                   | Hinweise             | Warteraum                                | 1 Eingänge Tickets                       |
| meo-oujon                                                                                   |                      | Level                                    | 0 Standard                               |
| PL Gebiete                                                                                  | Arbeitszeitmodell    | Kundensicht                              | ✓                                        |
| ITScope Key                                                                                 |                      | Passwort                                 | Urlaubstage 0                            |
|                                                                                             |                      | Basismandant                             | Eintrittsdatum                           |
| Speichern                                                                                   | Schließ <u>e</u> n   | Fahrzeug                                 | Austrittsdatum                           |

|               | ITScope Mitarbeiter Schlüessel | ×   |
|---------------|--------------------------------|-----|
| API Schlüssel |                                |     |
|               |                                |     |
|               |                                |     |
|               | Schlig                         | ßen |

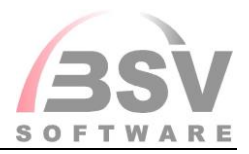

# Auswahl der Lieferanten

Stamm -> Lieferanten -> Tools -> EDI-Lieferanten

Auf dieser Maske werden alle EDI-Lieferanten aufgelistet.

| <b>W</b>         |            |               |                     | E                     | DI_Lieferanten |                                          |                   | - • •              |
|------------------|------------|---------------|---------------------|-----------------------|----------------|------------------------------------------|-------------------|--------------------|
| Suchen           |            |               |                     | nicht bearbeitete     | nur aktive     |                                          |                   |                    |
| aktiv erstelltam | bearbeit   | et EDI L fNr. | Matchcode           | Suc. Liefer Matchcode | ILN            | Suc. LFNR Vo Matchcode                   | Ort               | ^                  |
|                  |            | 10000005      | KOSATEC Computer    | 0                     |                | 0                                        |                   |                    |
|                  |            | 10000006      | ComLine             | 0                     |                | 0                                        |                   |                    |
|                  |            | 1000008       | MacLAND             | 0                     |                | 0                                        |                   |                    |
|                  |            | 10000009      | JACOB Elektronik    | 0                     |                | 0                                        |                   |                    |
|                  |            | 10000011      | pilot               | 0                     |                | 0                                        |                   |                    |
|                  |            | 10000012      | Herweck             | 0                     |                | 0                                        |                   |                    |
|                  |            | 10000018      | Schneider Digital   | 0                     |                | 0                                        |                   |                    |
|                  |            | 10000019      | macle               | 0                     |                | 0                                        |                   |                    |
|                  |            | 10000022      | SECOMP              | 0                     |                | 0                                        |                   |                    |
|                  |            | 10000023      | ALLNET Deutschland  | 0                     |                | 0                                        |                   |                    |
|                  |            | 10000026      | api                 | 0                     |                | 0                                        |                   |                    |
|                  |            | 10000027      | Alldis Computer     | 0                     |                | 0                                        |                   |                    |
|                  |            | 10000028      | AISCI Ident         | 0                     |                | 0                                        |                   |                    |
|                  |            | 10000030      | CTT Computertechnik | 0                     |                | 0                                        |                   |                    |
|                  |            | 10000034      | Herchenhahn & Zylla | 0                     |                | 0                                        |                   |                    |
|                  |            | 10000036      | K+K Computer        | 0                     |                | 0                                        |                   |                    |
|                  |            | 10000044      | etronixx Sales      | 0                     |                | 0                                        |                   |                    |
|                  |            | 10000049      | ACTION Europe       | 0                     |                | 0                                        |                   |                    |
|                  |            | 10000052      | COS Computer        | 0                     |                | 0                                        |                   |                    |
|                  |            | 10000053      | KOMSA               | 0                     |                | 0                                        |                   |                    |
|                  |            | 10000059      | EXTRA Computer      | 0                     |                | 0                                        |                   |                    |
|                  |            | 10000067      | Wortmann            | 0                     |                | 0                                        |                   |                    |
|                  |            | 1000078       | speichermarkt.de    | 0                     |                | 0                                        |                   |                    |
|                  |            | 1000082       | computeruniverse    | 0                     |                | 0                                        |                   |                    |
| <                | _          |               |                     |                       |                |                                          |                   | >                  |
| Verteilen        | LF EDI Dat | en Vorlage E  | DI Daten alle       | bearbeitet setzen     | ITScope Laden  | EGIS Laden COP Laden in Success! anlegen | Vorlage verteilen | Schließ <u>e</u> n |

Wählen Sie Ihre bereits im Lieferantenstamm hinterlegten Lieferanten aus dieser Liste, im Feld **Suc. Lieferant Nr.** können Sie über die Zoomfunktion/F5 über die Pickliste Lieferanten den entsprechenden Eintrag zur Zuordnung wählen und mittels **Auswahl** oder Enter-Taste übernehmen. Neben der Lieferantennummer füllen sich dann die Felder **Matchcode** und **ILN** aus den dort hinterlegten Daten.

Wenn Sie einen Lieferanten übernehmen möchten, welcher sich bisher noch nicht in Ihrem Lieferantenstamm befindet, markieren Sie diesen und können ihn dann über den Button **in Success anlegen** als Standard EDI-Lieferanten in Ihren Lieferantenstamm übernehmen. Die Daten müssen noch im Lieferantenstamm ergänzt werden.

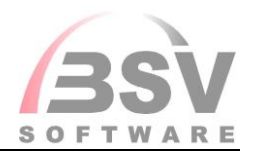

### **Einstellung im Lieferanten**

Um den Datenimport erfolgreich durchführen zu können, müssen Sie die Importstruktur im Lieferanten hinterlegen. Dies geschieht über den Bereich **,Datenimport'**. Nehmen Sie die in unserem Beispiel markierten Änderungen bei **,Grunddaten'** vor und **speichern** Sie Ihre Eingaben.

### Beispiel

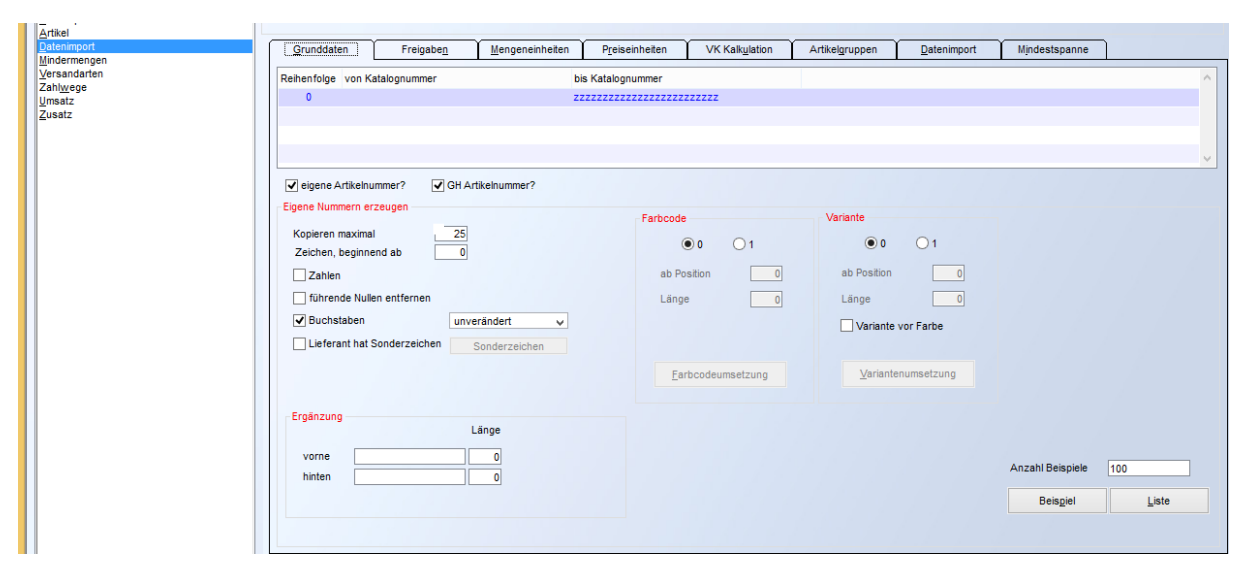

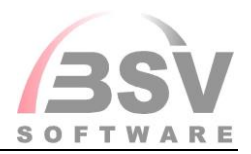

Als nächsten Schritt wählen Sie den Reiter ,Freigaben'

*Beispiel – die Hinterlegung erfolgt individuell* 

| <u>G</u> runddaten | Freigaben <u>M</u> engeneinheiten | P <u>r</u> e | eiseinheiten              | VK Kali                 | ulation               | Artikel <u>a</u> ruppen                 | <u>D</u> atenimport | t Mindestspanne          |            |                     |
|--------------------|-----------------------------------|--------------|---------------------------|-------------------------|-----------------------|-----------------------------------------|---------------------|--------------------------|------------|---------------------|
| Reihen von Katalog | bis Katalog                       | zzz          | - Grundeinste<br>von Arti | llungen<br>keinummer    |                       |                                         |                     | Umsetzungen Ne           | euanlage   | Altdaten            |
|                    |                                   |              | bis Artii                 | kelnummer<br>ikelaruppe | ZZZZZZ                | 222222222222222222222222222222222222222 | 22                  | Lieferantenbestellnummer | r 🗸        | <ul><li>✓</li></ul> |
|                    |                                   |              | bis Art                   | ikelgruppe              | 999                   | 9999999                                 |                     | Artikelgruppe            | •          |                     |
|                    |                                   |              | Z                         | Zuordnung               | S                     | Bestand füh                             | ren                 | Artikelbzeichnung        |            |                     |
|                    |                                   |              | Neue Artik                | el anlegen              |                       |                                         |                     | Vk kalkulierer           | n <b>√</b> | ✓                   |
|                    |                                   |              | Export                    | Vorschau                | <ul> <li>✓</li> </ul> |                                         |                     | Mengeneinhei             | t 🖌        | ✓                   |
|                    |                                   |              | bevorzugte                | r Lieferant             | <ul> <li>✓</li> </ul> |                                         |                     | Bestandsführung          |            | ✓                   |
|                    |                                   |              | Vk gültig ab              | Datum +/-               |                       | 12                                      |                     | Mindestspanne            | •          | ✓                   |
|                    |                                   |              | S                         | tückartikel             | ✓                     | 12                                      |                     |                          |            |                     |
|                    |                                   |              | P                         | reiseinheit             |                       | KIP Preisbas                            | is wird PE          |                          |            |                     |
|                    |                                   |              |                           | Losgröße                |                       | Mindestabna                             | ahme wird Losgr.    |                          |            |                     |
|                    |                                   |              |                           | Teiler                  |                       |                                         |                     |                          |            |                     |
|                    |                                   |              |                           | EURO                    |                       |                                         |                     |                          |            |                     |
|                    |                                   |              | Autora                    | battsperre              |                       |                                         |                     |                          |            |                     |
|                    |                                   |              | Rabattsp                  | erre Grp.1              |                       | Gruppe 3 🖌                              | Gruppe 5 🗸          |                          |            |                     |
|                    |                                   | v            |                           | Gruppe 2                |                       | Gruppe 4                                |                     | Pruefen                  |            | iste                |

Wählen Sie bitte die für Sie günstigste Zuordnung und aktivieren Sie rechts unter **,Umsetzungen'** noch die gewünschten Checkboxen.

Die folgende Einstellung verhindert, dass die Artikelgruppe und die Artikelbezeichnung nach deren Anlage bei Updates überschrieben werden.

| ort | Mindestspanne         |        |          |
|-----|-----------------------|--------|----------|
| Ums | etzungen              |        |          |
|     | Neu                   | anlage | Altdaten |
| Lie | ferantenbestellnummer | •      | ✓        |
|     | Artikelgruppe         | ~      |          |
|     | Artikelbzeichnung     | ~      |          |
|     | Vk kalkulieren        | ✓      | ✓        |
|     | Mengeneinheit         | ✓      | ✓        |
|     | Bestandsführung       | ✓      | ✓        |
|     | Mindestspanne         | •      | •        |
|     |                       |        |          |
|     |                       |        |          |

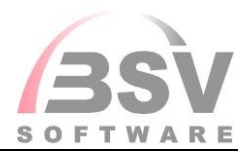

Wenn Sie die VK-Preise ebenfalls vorkalkulieren lassen möchten, so können Sie dies über die ,VK-Kalkulation' bewerkstelligen. Die hierzu mindestens zu befüllenden Felder sind auf dem nachfolgenden Screenshot markiert.

# Grund

Beispiel

| <u>G</u> runddaten Freigabe <u>n</u>            | Mengeneinheiten Preiseinheiter | en VK Kalkulation Artikelgruppen Datenimport Mindestspanne                                                                                       |
|-------------------------------------------------|--------------------------------|----------------------------------------------------------------------------------------------------|
| Grunddaten Freigaben<br>Reihenf vonKatalog<br>0 | Mengeneinheiten Preiseinheiter | en VK Kakulation Artikelgruppen Datenimport Mindestspanne Bereich von Artikelgruppe 999999999 bis Artikelnr 222222222222222222222222222222222222 |
|                                                 | ~                              | Mindestaufschlag       0,00         Aufschläge         Vk 1       60.03         Vk 2                                                             |

Sie können selbstverständlich die VK-Preise auch manuell oder pro Artikelgruppe vorgeben. Dazu müssten die Einstellungen der Artikelgruppe pro Lieferantennummer erfolgen.

### Seite **12** von **21**

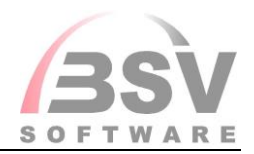

### Vorlage mit Umwandlungsthematik hinterlegen

Damit Sie für "neue" Lieferanten nicht jedes Mal den Bereich **,Datenimport**' manuell erfassen müssen, können Sie eine Vorlage nutzen - geben Sie einen Success!-Lieferanten vor, in welchem die benötigte Umwandlungsthematik hinterlegt ist.

Diesen könen Sie über die Zoomfunktion im Feld **Suc.LFNR Vorlage** hinterlegen.

| 辙                |                      |                  |                    | EDI_Lieferanten |         |                   |    |
|------------------|----------------------|------------------|--------------------|-----------------|---------|-------------------|----|
| Suchen           |                      |                  | nicht bearbeitete  | nur aktive      |         |                   |    |
| aktiv erstelltam | bearbeitet EDI LfNr. | Matchcode        | Suc. Lieferant Nr. | Matchcode       | ILN     | Suc. LFNR Vorlage |    |
|                  | 1000005              | KOSATEC Computer | 0                  |                 |         |                   | 0  |
| <b>v</b>         | ✓ 1000006            | ComLine          | 1000006            | ComLine         | 1000006 |                   | 99 |

Über **LF EDI-Daten** sehen Sie die derzeit im Lieferanten unter Datenimport hinterlegen Daten ein, über **Vorlage EDI Daten** die in der Vorlage hinterlegten Daten.

Mittels **Verteilen** übernehmen Sie die Daten der Vorlage in den aktuellen Lieferanten.

| Verteilen | LF EDI Daten | Vorlage EDI Daten | alle bearbeitet setzen |
|-----------|--------------|-------------------|------------------------|
|           |              |                   |                        |

Markieren Sie alle Lieferanten als *aktiv,* für welche Sie Daten abrufen möchten.

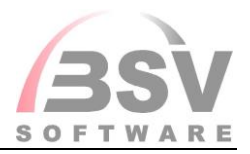

# Auswahl der Warengruppen

Stamm->Lieferanten->Tools->EDI-Warengruppe

| 額              |                          |           | EDI Waren                       | gruppen                                       | - • ×       |
|----------------|--------------------------|-----------|---------------------------------|-----------------------------------------------|-------------|
| Suchen         |                          |           | nur aktive nicht bearbeite      | te                                            |             |
|                |                          |           |                                 |                                               |             |
| aktiv be erst  | ellt am Warengrp_ID      | Parent_ID | ITScopeID Name                  | Kennung SUC Artikelgr Bezeichnung Gruppe Pfad | ^           |
| ✓ □            | 0                        | 99999999  | alle                            |                                               |             |
| ✓ 🗆            | 1                        | 1000016   | Generalset1                     | Sonstiges -> Generalset1                      |             |
|                | 101                      | 1000063   | Audio Ein-/Ausgabegeräte        | Audio, Video & Hifi -> Audio Ein-/Ausgal      | begeräte    |
|                | 102                      | 1000022   | Soundkarten                     | PC Komponenten -> Soundkarten                 |             |
|                | 103                      | 1000003   | Digitalkameras                  | Foto & Video -> Digitalkameras                |             |
|                | 104                      | 1000067   | Kabel / Adapter                 | Zubehör -> Kabel / Adapter                    |             |
|                | 105                      | 1000022   | Kühler                          | PC Komponenten -> Kühler                      |             |
| ✓              | 106                      | 1000022   | Prozessoren                     | PC Komponenten -> Prozessoren                 |             |
| ✓ □            | 107                      | 1000023   | TFTs                            | Displays & Projektoren -> TFTs                |             |
| ✓ □            | 108                      | 1000023   | CRTs                            | Displays & Projektoren -> CRTs                |             |
| ✓ □            | 109                      | 1000022   | Eingabegeräte                   | PC Komponenten -> Eingabegeräte               |             |
|                | 110                      | 1000105   | Speicherkarten                  | Verbrauchsmaterial -> Speicherkarten          |             |
| ✓ 🗆            | 111                      | 1000022   | Gehäuse                         | PC Komponenten -> Gehäuse                     |             |
| ✓ □            | 112                      | 1000022   | Stromversorgung                 | PC Komponenten -> Stromversorgung             |             |
|                | 113                      | 1000022   | Grafikkarten                    | PC Komponenten -> Grafikkarten                |             |
| ✓ □            | 114                      | 1000022   | Festplatten                     | PC Komponenten -> Festplatten                 |             |
| ✓ □            | 115                      | 1000022   | Mainboards                      | PC Komponenten -> Mainboards                  |             |
|                | 116                      | 1000022   | Laufwerke magnetisch            | PC Komponenten -> Laufwerke magnet            | isch        |
|                | 117                      | 1000022   | Laufwerke CD/DVD/BluRay         | PC Komponenten -> Laufwerke CD/DVE            | )/BluRay    |
|                | 118                      | 1000022   | Speicherbausteine               | PC Komponenten -> Speicherbausteine           |             |
|                | 122                      | 1000054   | Notzworksichorhoit / Firowalls  | Notzworktochnik -> Notzworkeichorhoit         | / Firowalla |
| •              | 123                      | 1000037   | Anrufbeantworter                | Telekommunikation -> Anrufbeantworter         | ~           |
| <              |                          |           |                                 |                                               | >           |
| alle bearbeite | t setzen Aktiv/Inaktiv s | etzen     | ITScope laden Cop laden Fois la | ten in Success' anlegen Zuordnung laden       |             |
| and Scarbolic  | Akumilakura              |           |                                 |                                               |             |

Sie können nicht gewünschte Warengruppen mittels Button **Aktiv/Inaktiv setzen** inaktivieren. **Als bearbeitet setzen** können Sie zur späteren Eingrenzung der Anzeige auf dieser Maske nutzen, um sich über die Checkbox *nicht bearbeitete* nur die Warengruppen anzeigen zu lassen, für die Sie noch nicht entschieden haben, ob Sie sie nutzen oder nicht nutzen möchten.

Nur aktive dient ebenfalls der Einschränkung der Anzeige.

Hinterlegen Sie nun noch für jede aktive Warengruppe im Feld *Kennung* über die Auswahlfunktion die Zuordnung und im Feld *SUC Artikelgruppe* Ihre Success!-Artikelgruppe, der Artikel dieser Warengruppe zugeordnet werden sollen - hier können Sie die Zoomfunktion nutzen.

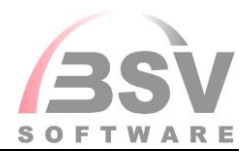

### Beispiel

| 辙        |             |             |           |           |                 | EDI Warengruppen  |         |              |                     |                                               | • 🗙      |
|----------|-------------|-------------|-----------|-----------|-----------------|-------------------|---------|--------------|---------------------|-----------------------------------------------|----------|
| Suchen   | Drucker     |             |           | 🗌 nur     | aktive          | nicht bearbeitete |         |              |                     |                                               |          |
|          |             |             |           |           |                 |                   |         |              |                     |                                               |          |
| aktiv be | erstellt am | Warengrp_ID | Parent_ID | ITScopeID | Name            |                   | Kennung | SUC Artikelg | r Bezeichnung Grupp | pe Pfad                                       | <b>^</b> |
|          |             | 140         | 1000033   |           | Drucker         |                   | М       | 70           | KOPIERER            | Drucker, Scanner & Multifunktionsge -> Drucke | r        |
|          |             | 142         | 1000033   |           | 3D-Drucker      |                   |         |              |                     | Drucker, Scanner & Multifunktionsge -> 3D-Dru | cker     |
| •        |             | 149         | 1000033   |           | Zubehör Drucker |                   |         |              |                     | Drucker, Scanner & Multifunktionsge -> Zubehö | or Dru   |
|          |             | 639         | 1000033   |           | Zubehör 3D-Druc | ker               |         |              |                     | Drucker, Scanner & Multifunktionsge -> Zubehö | or 3D-   |

Wenn für eine Warengruppe noch keine Artikelgruppe in Success! vorhanden ist, so können Sie über **in Success! anlegen** eine neue Artikelgruppe erzeugen. Diese muss noch angepasst werden (Hinterlegung Kontierungen etc.).

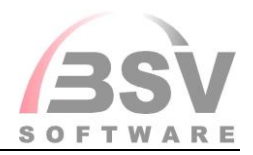

# Auswahl der Artikel

Stamm -> Artikel -> Artikelstamm / Strg+F2

Durch Aktivierung der Checkbox *ITScope* und Eingabe eines Suchbegriffs – beispielsweise "Tinte" – werden Ihnen alle ITScope-Daten live angezeigt.

| ЯI                                                             |                | Picklist          | e Artikel SDI      |                             |            | - 🗆 ×                       |  |  |  |  |  |  |
|----------------------------------------------------------------|----------------|-------------------|--------------------|-----------------------------|------------|-----------------------------|--|--|--|--|--|--|
| Datei Bearbeiten Optionen aktualisieren Fenster Google Anzeige |                |                   |                    |                             |            |                             |  |  |  |  |  |  |
|                                                                |                |                   |                    |                             |            |                             |  |  |  |  |  |  |
| Volltextsuche ITScope Art                                      | ikelnummer     | Matchcode         | Artikelgruppe VK-F | Preis/Best Zuordnung Status | Hersteller | WK WKb LF Rep1 Rep2         |  |  |  |  |  |  |
|                                                                |                |                   |                    | * Aktiv                     |            | 🛢 💥 🖪 💭 💭 📰 📰               |  |  |  |  |  |  |
| ID Produktname                                                 | Artikelgruppe  | ITScope Gru ITSco | pe Gruppe          | П'Scope Туре                | Hersteller | Beschreibung                |  |  |  |  |  |  |
| 2371648000 CLI-551XL M - Tintenpatrone Original - 11 ml        | Tintenpatronen | 144 Verbra        | auchsmaterial      |                             | Canon      | Magenta ink cartridge       |  |  |  |  |  |  |
| 1559963000 301 - Tintenpatrone Original - 3 ml                 | Tintenpatronen | 144 Verbra        | auchsmaterial      |                             | HP         | Tinte schwarz               |  |  |  |  |  |  |
| 927524000 CLI-521 BK - Tintenpatrone Original - 9 ml           | Tintenpatronen | 144 Verbra        | auchsmaterial      |                             | Canon      |                             |  |  |  |  |  |  |
| 552193000 CLI-8PM - Tintenpatrone Original - 13 ml             | Tintenpatronen | 144 Verbra        | auchsmaterial      |                             | Canon      | Photo Magenta Ink Cartridge |  |  |  |  |  |  |

Ein Schlüsselsymbol vor der Artikelnummer zeigt an, dass dieser Artikel auch im Artikelstamm vorhanden ist:

| હ | 1629824001 | PGI-525 PGBK - Tintenpatrone Original - 19 ml   |
|---|------------|-------------------------------------------------|
|   | 2371645000 | PGI-550XL PGBK - Tintenpatrone Original - 22 ml |
| 8 | 1629826000 | CLI-526 BK - Tintenpatrone Original - 9 ml      |

Über den Button **Anzeigen** unten auf der Maske wechseln Sie zur Anzeige des Artikels in den Artikelstamm.

Artikel ohne Schlüssel können in den Artikelstamm übernommen werden. Nutzen Sie hierzu den Button Anlegen/Update. Nachdem Ihnen die Übernahme mit dem Hinweis "FERTIG" bestätigt wurde, führt Anzeigen Sie in die Stammdaten.

Der Artikel wurde komplett mit Bild, Preisen und den entsprechenden Lieferanten hinterlegt.

Nehmen Sie ggf. noch Anpassungen vor.

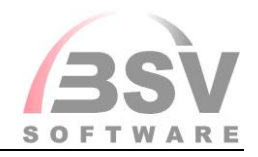

| 翻                                                                                                    |                       |                                                                                                    |                                                    | Pickliste Artikel SI                                                                                                    | DI       |                                                       |                   | -               | □ ×      |
|----------------------------------------------------------------------------------------------------|-----------------------|----------------------------------------------------------------------------------------------------|----------------------------------------------------|----------------------------------------------------------------------------------------------------|----------|-------------------------------------------------------|-------------------|-----------------|----------|
| Datei Bearbeiten (                                                                                                    | Optionen aktualisiere | n Fenster Google Anze                                                                                                    | ge                                                 |                                                                                                    |          |                                                       |                   |                 |          |
| I I I I I I                                                                                                    | 包 包 👂 🏭 🖅             |                                                                                                    |                                                    |                                                                                                    |          |                                                       |                   |                 |          |
| Crunddaten<br>Zusatz<br>Preise<br>Bestände / Lager<br>Haltbarkot<br>Lieferanten<br>Model<br>Bestellungen<br>Egstellungen<br>Konten / Inventur<br>Langlext<br>Zusatze / Buttons |                       | Artikel-Nr. 3439192000<br>Bezeichnung<br>Klassifizierung<br>Teiler<br>Verpackungseinheit<br>Artikelgruppe<br>Zuordnung<br>Liodeli<br>Standard VK-Preis | 0fficeJet Pro 6830 Tinht<br>100 Mbps - 1 GB - A4 - | Matchcode OFFICEJET PRO 6<br>enstrahl A4 WLAN Schwarz - Grai<br>4.800 dpi - 1.200 dpi - 225 Biatt - 1<br>Teilung als Menge für EAN-Code<br>üro- / Multifunktionsgeräte<br>fficeJet Pro 6830 Tintenstrah | Status A | EAN 06881<br>Standardbid<br>Beschrebung<br>Datenbiatt | E239353] 6 Q Kati | alog 3439192000 |          |
|                                                                                                    |                       |                                                                                                    |                                                    |                                                                                                    |          |                                                       |                   |                 | ~        |
| Auftragsbestand                                                                                                    | <u>O</u> bjekte       | ArtikelNr                                                                                                    | Bezeichnung                                        |                                                                                                    |          | Bestand H                                             | altbarkeit        |                 | <u>^</u> |
| <u>V</u> eredeln/Kopieren                                                                                                    | Bewegung II           |                                                                                                    |                                                    |                                                                                                    |          |                                                       |                   |                 |          |
| Kalkulation                                                                                                    | Lagerorțe             |                                                                                                    |                                                    |                                                                                                    |          |                                                       |                   |                 |          |
| Kommission                                                                                                    | Kun <u>d</u> en       |                                                                                                    |                                                    |                                                                                                    |          |                                                       |                   |                 |          |
| <u>C</u> hargen                                                                                                    |                       |                                                                                                    |                                                    |                                                                                                    |          |                                                       |                   |                 |          |
| Artikelstammblatt                                                                                                    | Artikelstammliste     |                                                                                                    |                                                    |                                                                                                    |          |                                                       |                   |                 |          |
| Speichern                                                                                                    | Schließ <u>e</u> n    |                                                                                                    |                                                    |                                                                                                    |          |                                                       |                   |                 | ~        |
| Typennummer (vorhe                                                                                                    | r Modellgruppe)       |                                                                                                    |                                                    |                                                                                                    |          | SCHULUNG                                              | abFragen          | ZOOM            | En //    |

Bei Auswahl eines M-Artikels wird auch gleichzeitig ein Modell zu diesem Artikel angelegt. Das neu erstellte Modell muss noch um die Angaben ergänzt werden, dass es sich beispielsweise um ein Zählergerät handelt sowie die entsprechenden Zählerbeschreibungen, Garantie- und Gewährleistungszeiten.

Über den Button **Datenblatt** kann eine Produktbeschreibung heruntergeladen werden.

Lieferanten, welche als *aktiv* gekennzeichnet sind und den Artikel führen, werden Ihnen unter ,**Lieferanten'** angezeigt.

| 識 | li -                                               |             |                    |           |           |       |
|---|----------------------------------------------------|-------------|--------------------|-----------|-----------|-------|
| I | Datei Bearbeiten Optionen aktualisieren            | n Fenster   | Google Anzeige     |           |           |       |
| 3 | 🛚 🔍 🕇 🗐 🖯 🖨 🖉 🗒 🖅 🛛                                | <b>2</b>    |                    |           |           |       |
|   | Grunddaten<br>Zusatz<br>Preise<br>Bestände / Lager | Artikel-Nr. | 3439192000         | Matchcode | OFFICEJET | PRO 6 |
|   | Haltbarkeit                                        | LFNR        | Matchcode          | Teiler    | Verp      | Prei  |
|   | Lieferanten<br>Modell                              | 14          | Ingram Micro       | 1         |           |       |
|   | Bestellungen                                       | 100000      | 27 Alldis Computer | 1         |           |       |
|   | Langtext                                           | 100000      | 52 COS Computer    | 1         |           |       |
|   | Z <u>u</u> sätze / Buttons                         | 100000      | 67 Wortmann        | 1         |           |       |
|   |                                                    | 100000      | 82 computerunivers | 1         |           |       |

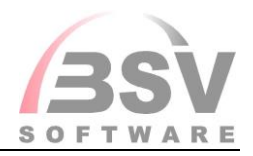

Der Button **Online Preise** unten auf der Maske ruft den aktuellen und Preis und Bestand online ab.

| 10                                | Picklaste Artikal SDI - 0 |                   |                  |                   |                |                  |          |           |         |                        |            |          |         |             |                  |           |                |   |
|-----------------------------------|---------------------------|-------------------|------------------|-------------------|----------------|------------------|----------|-----------|---------|------------------------|------------|----------|---------|-------------|------------------|-----------|----------------|---|
| Datei Bearbeiten C                | optionen aktualisiere     | n Fenster Googl   | e Anzeige        |                   |                |                  |          |           |         |                        |            |          |         |             |                  |           |                |   |
| 🗷 🔍 🗂 🗐 🔁                         | 创创参课气                     | 2 🗄 🖬 🗈           | 💽 🔤 📭            |                   |                |                  |          |           |         |                        |            |          |         |             |                  |           |                |   |
| Grunddaten<br>Zusatz<br>Preise    |                           | Artikei-Nr. 34391 | 192000           | Matchco           | de OFFICEJET P | RO 6 Statur      | A        | EAN       | 0888182 | 19353 6 Q Katalog 3439 | 9192000    |          |         |             |                  |           |                |   |
| Bestande / Lager<br>Hatbarket     |                           | LFNR              | Matchcode        | Teiler            | Verp           | Preis pro Inhalt | Rabatt % | Währung S | Währung | Bestelhummer           | min. Menge | Standard | Bestand | Bestand vom | Bestand yom Zeit | Preis vom | Preis vom Zeit | ^ |
| Model                             |                           | 14                | Ingram Micro     |                   | 1              |                  |          |           | EUR     | 9438Q8T                |            |          | 207,0   | 0 23.03.16  | 14:04            | 23.03.16  | 14:04          |   |
| Bestellungen<br>Konten / Inventur |                           | 10000027          | Alldis Computer  |                   | 1              | 104,0            | 0        |           | EUR     | 160065                 |            |          | 1,0     | 0 23.03.16  | 14:04            | 23.03.16  | 14:04          |   |
| Langtext<br>Zusätze / Buttons     |                           | 10000052          | COS Computer     |                   | 1              | 100,8            | 2        |           | EUR     | 160056                 |            |          |         | 23.03.16    | 14:04            | 23.03.16  | 14:04          |   |
| -granter banna                    |                           | 10000067          | Wortmann         |                   | 1              |                  |          |           | EUR     | 5300474                |            |          | 71,0    | 0 23.03.16  | 14:04            | 23.03.16  | 14:04          |   |
|                                   |                           | 10000082          | computerunivers  |                   | '              | 104,1            | 2        |           | EUR     | 90574291               |            |          |         | 23.03.16    | 14:04            | 23.03.16  | 14:04          |   |
|                                   |                           |                   |                  |                   |                |                  |          |           |         |                        |            |          |         |             |                  |           |                |   |
| Auftragsbestand                   | Objekte                   |                   |                  |                   |                |                  |          |           |         |                        |            |          |         |             |                  |           |                |   |
| Veredeln/Kopieren                 | Bewegung II               |                   |                  |                   |                |                  |          |           |         |                        |            |          |         |             |                  |           |                | ~ |
| Kalkulation                       | Lagerorje                 | Daten             |                  |                   |                |                  |          |           |         |                        |            |          |         |             |                  |           |                |   |
| Kommisgion                        | Kungen                    | Info feid:        |                  |                   |                |                  |          |           |         |                        |            |          |         |             |                  |           |                |   |
| Qhargen                           |                           | Bestellung in L   | .osgröße Losgrö  | Be                |                | 0 Lieferzeit     | Ra       | batt 2 %  |         | Rabatt 4 %             |            |          |         |             |                  |           |                |   |
| Artikeistammblatt                 | Artikeistammiste          |                   |                  | - and the second  |                | , provident (2   | 140.2010 |           |         |                        |            |          |         |             |                  |           |                |   |
| Speichern                         | Schließgn                 | Babattstaffel     | Preise eintragen | <u>Q</u> nline Pr | ise Onli       | ne Bestand       |          |           |         |                        |            |          |         |             |                  |           |                |   |
|                                   |                           |                   |                  |                   |                |                  |          |           |         |                        |            |          |         | 00100       |                  | 1.1.0     |                |   |

### Modellartikel / Zubehörauswahl

Sofern für den Artikel Zubehör verfügbar ist, so schlüsselt ITScope diese Artikel.

| -Ф                                            |                      |                             | Picklist          | e Artikel SDI        |                        |                |                 |                   |                   | - 🗆 🗙               |
|-----------------------------------------------|----------------------|-----------------------------|-------------------|----------------------|------------------------|----------------|-----------------|-------------------|-------------------|---------------------|
| Datei Bearbeiten Optionen aktualisieren F     | enster Google        | Anzeige                     |                   |                      |                        |                |                 |                   |                   |                     |
| 🗷 💷 🔠 🖯 🖨 🖉 🗄 🖅 🌌                             |                      |                             |                   |                      |                        |                |                 |                   |                   |                     |
| Volltextsuche                                 | ITScope Artike       | elnummer I                  | latchcode         | Artikelgruppe V      | /K-Preis/Best Zuordnur | g Status H     | ersteller       | WK                | WKb LF Rep1       | Rep2                |
| Tinte                                         | ✓                    |                             |                   |                      | V                      | Aktiv          |                 | ê 👾               | 2 🗑 🖩             | adl                 |
| ID Produktname                                |                      | Artikelgruppe               | ITScope Gru ITSco | pe Gruppe            | ITScope                | Туре           | Hersteller      | Beschreibung      |                   | ^                   |
| 2371648000 CLI-551XL M - Tintenpatrone Ori    | ginal - 11 ml        | Tintenpatronen              | 144 Verbr         | auchsmaterial        |                        |                | Canon           | Magenta ink cart  | ridge             |                     |
| 1559963000 301 - Tintenpatrone Original - 3 r | nl                   | Tintenpatronen              | 144 Verbr         | auchsmaterial        |                        |                | HP              | Tinte schwarz     |                   |                     |
| 3996656000 PIXMA MG5750 Tintenstrahldruck     | k Multifunktionsgerä | Büro- / Multifunktionsgerät | 150 Druck         | er, Scanner & Multif | funktionsgerä          |                | Canon           | A4 - Legal - 4.80 | 0 dpi - 1.200 dpi | - 100 Blatt - 3,2 : |
| <                                             |                      |                             |                   |                      |                        |                |                 |                   |                   | >                   |
|                                               |                      |                             |                   |                      |                        |                |                 |                   |                   |                     |
| Grunddaten Refresh                            |                      |                             |                   |                      | Zubehör auswahl        | Anjegen/Update | Aus <u>w</u> al | n A               | nzeigen           | Schließ <u>e</u> n  |
|                                               |                      |                             |                   |                      |                        | SCHULUNG       |                 | abFragen          | ZOOM              | Ein //              |

Über den Buton **Zubehörauswahl** können Sie die gewünschten Artikel markieren.

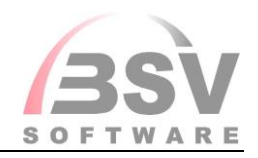

|        |            |                          |            |          | Zubehör       |                                                    |                                                                          |
|--------|------------|--------------------------|------------|----------|---------------|----------------------------------------------------|--------------------------------------------------------------------------|
| Checke | ed ID      | Gruppe                   | Hersteller | Kurzname | EAN           | Beschreibung                                       | Beschreibung II                                                          |
| •      | 1120180000 | Verbrauchsmaterial       | HP Inc.    | HP       | 3141725003161 | 5 Blatt                                            | Original Universalpapier Multipurpose A4 88041964 - 80 g/m²              |
| •      | 1126496000 | Service & Support        | HP Inc.    | HP       | 4053162235458 |                                                    | Electronic HP Care Pack Standard Exchange - Ausgabegeräte Se             |
| ✓      | 143675000  | Verbrauchsmaterial       | HP Inc.    | HP       | 3141725001174 | hochweiß 90 g/m² - 500 Blatt/A4/210                | Bright White Inkjet Paper-500 sht/A4/210 x 297 mm A4 Inkjet-             |
| •      | 143682000  | Verbrauchsmaterial       | HP Inc.    | HP       | 0088698198070 | Transferpapier zum Aufbügeln 170 g/                | C6050A Künstler Papier A4 Aufbügelfolie / Papier - 170 g/m²              |
| •      | 144765000  | Verbrauchsmaterial       | HP Inc.    | HP       | 0088698857724 | Glänzend                                           | C6818A Tintendruckerpapier A4 Inkjet-Papier - 180 g/m <sup>2</sup> - 210 |
| ✓      | 149029000  | Verbrauchsmaterial       | HP Inc.    | HP       | 3141725002270 | Papier 80 g/m <sup>2</sup> - 500 Blatt/A4/210 x 2! | Office Paper-500 sht/A4/210 x 297 mm A4 Normal/Kopierpapier              |
| •      | 150803000  | Verbrauchsmaterial       | HP Inc.    | HP       | 3141725001440 | Papier für Eigen- und Bürobedarf-500               | CHP150 Druckerpapier A4 Normal/Kopierpapier - 80 g/m² - 210x             |
| -      | 150967000  | Verbrauchsmaterial       | HP Inc.    | HP       | 0829160102795 | Glanz                                              | Q5451A Fotopapier A4 Inkjet-Papier - 200 g/m² - 210x297 mm -             |
| •      | 151350000  | Verbrauchsmaterial       | HP Inc.    | HP       | 3141725001822 | All-in-One Druckpapier 80 g/m <sup>2</sup> - 500   | CHP710 Druckerpapier A4 Normal/Kopierpapier - 80 g/m² - 210x             |
| •      | 1513955000 | Verbrauchsmaterial       | HP Inc.    | HP       | 3141725003185 | A4 - 5 Blatt                                       | Printing Paper A4 Normal/Kopierpapier - 90 g/m² - 210x297 mm             |
| ~      | 151412000  | Verbrauchsmaterial       | HP Inc.    | HP       | 0829160418933 | Blatt/A4/210 x 297 mm                              | DeskJet Professional 120 matt A4 Inkjet-Papier - 120 g/m² -              |
| ✓      | 152866000  | Verbrauchsmaterial       | HP Inc.    | HP       | 3141725002386 | Blatt/A4/210 x 297 mm                              | Copy Paper 80 gsm-500 sht/A4/210 x 297 mm A4 Normal/Kopierpa             |
| ✓      | 153900000  | Verbrauchsmaterial       | HP Inc.    | HP       | 0882780349643 | Advanced Fotopapier - glänzend - 25                | Q8696A Fotopapier A4 Foto-Papier - 250 g/m² - 130x180 mm - 2             |
| ✓      | 154380000  | Verbrauchsmaterial       | HP Inc.    | HP       | 0882780349551 | Glänzend                                           | Q5456A Fotopapier A4 Foto-Papier - 250 g/m² - 210x297 mm - 2             |
| •      | 154381000  | Verbrauchsmaterial       | HP Inc.    | HP       | 0882780349568 | Glänzend                                           | Q8008A Fotopapier A4 Foto-Papier - 250 g/m² - 100x150 mm - 6             |
| •      | 154383000  | Verbrauchsmaterial       | HP Inc.    | HP       | 0882780349599 | Advanced Fotopapier glänzend 150 ç                 | Q8691A Fotopapier A6 Foto-Papier - 250 g/m² - 100x150 mm - 2             |
| •      | 154387000  | Verbrauchsmaterial       | HP Inc.    | HP       | 0882780349667 | Advanced Fotopapier - glänzend - 50                | Q8698A Fotopapier A4 Foto-Papier - 250 g/m² - 210x297 mm - 5             |
| -      | 1921425000 | Verbrauchsmaterial       | HP Inc.    | HP       | 0886111138876 | Premium Plus Glossy Photo Paper-20                 | CR672A Fotopapier A4 Foto-Papier - 300 g/m² - 210x297 mm - 2             |
| -      | 1921426000 | Verbrauchsmaterial       | HP Inc.    | HP       | 0886111138883 | Paper-20 sheet/A4/210 x 297 mm                     | Premium Plus Semi-gloss Photo Paper A4 Foto-Papier - 300 g/m             |
| -      | 1921427000 | Verbrauchsmaterial       | HP Inc.    | HP       | 0886111138890 | Paper-50 sheet/A4/210 x 297 mm                     | Premium Plus Glossy Photo Paper A4 Foto-Papier - 300 g/m² -              |
| -      | 1921430000 | Verbrauchsmaterial       | HP Inc.    | HP       | 0886111138920 | Premium Plus Glossy Photo Paper-25                 | CR677A Fotopapier A6 Foto-Papier - 300 g/m² - 100x150 mm - 2             |
| •      | 1921431000 | Verbrauchsmaterial       | HP Inc.    | HP       | 0886111408757 | Paper-50 sheet/10 x 15 cm                          | Premium Plus Glossy Photo Paper A6 Foto-Papier - 300 g/m² -              |
| •      | 2161638000 | Verbrauchsmaterial       | HP Inc.    | HP       | 0886111974887 | Photo Paper-100 sheet/10 x 15 cm                   | Everyday Glossy 100/10x15 Foto-Papier - 200 g/m² - 100x150 m             |
| •      | 3314111000 | Verbrauchsmaterial       | HP Inc.    | HP       | 0888182034576 |                                                    | 934 Black Original Ink Cartridge - Tintenpatrone Original -              |
| •      | 3314112000 | Verbrauchsmaterial       | HP Inc.    | HP       | 0888793177808 |                                                    | 935 Cyan Original Ink Cartridge - Tintenpatrone Original - 4             |
| <      |            |                          |            |          |               |                                                    |                                                                          |
| alle   | Markieren  | keinen Markieren Details |            |          |               |                                                    | Schließen                                                                |

Über **alle markieren** oder **keinen markieren** und anschließende selektive Auswahl können Sie entscheiden, welche Artikel Sie in den Artikelstamm übernehmen möchten.

**Schließen** Sie nach Ihrer Auswahl die Maske und über **ANLAGE/UPDATE** werden alle markierten Artikel als Modellartikel zugeordnet.

Die Modellartikel können jederzeit nachgepflegt werden, ergänzen Sie Ihre Auswahl in dieser Maske und über **Anlage/Update** werden sie den bereits übernommenen Modellartikeln hinzugefügt.

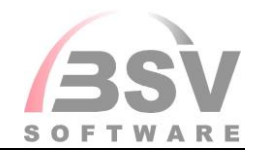

| ЩI                                                                                                    |                                  |                                                                                                    | Pickliste Artikel SDI                                                                                                    |                            | -                                                  | □ × |
|----------------------------------------------------------------------------------------------------|----------------------------------|----------------------------------------------------------------------------------------------------|----------------------------------------------------------------------------------------------------|----------------------------|----------------------------------------------------|-----|
| Datei Bearbeiten (<br>📧 🕵 🗂 🗐 🔗                                                                                                    | Optionen aktualisiere<br>쥐 ብ 환 🐏 | en Fenster Google Anze                                                                                                  | ige                                                                                                    |                            |                                                    |     |
| Grunddaten<br>Zusatz<br>Preise<br>Bestände / Lager<br>Hatbarket<br>Lieferanten<br>Model<br>Begtelkungen<br>Konten / Inventur<br>Langlext<br>Zysätze / Buttons |                                  | Artikel-Nr. [J439192000<br>Bezeichnung<br>Klassifizierung<br>Teiler<br>Verpackungseinheit<br>Artikelgruppe<br>Zuordnung | Matchcode OFFICEJET PRO 6 Status A OfficeJet Pro 6830 Tintenstrahl A4 WLAN Schwarz - Grau Tinte 100 Mbps - 1 GB - A4 - 4.800 dpi - 1 200 dpi - 225 Biatt - 1                                | EAN 088818                 | 239353 6 Q Katalog 3439192000                      |     |
|                                                                                                    |                                  | Modell<br>Standard VK-Preis<br>Bestand Hauptlager                                                                       | 6 OfficeJet Pro 6830 Tintenstrah<br>133,47                                                                                                    | Beschreibung<br>Datenblatt | Drektink<br>http://prf.icecat.biz/index.cgi?produ- | *   |
| Auftragsbestand                                                                                                    | <u>O</u> bjekte                  | ArtikelNr                                                                                                    | Bezeichnung                                                                                                    | Bestand Hat                | tbarkeit                                           | ^   |
| Veredeln/Kopieren                                                                                                    | Bewegung II                      | 1126496000<br>143675000                                                                                                 | Electronic HP Care Pack Standard Exchange - Ausgabegeräte Se<br>Bright White Inkjet Paper-500 sht/A4/210 x 297 mm A4 Inkjet-                                                                |                            |                                                    |     |
| Kalkulation                                                                                                    | Lagerorte                        | 143682000                                                                                                    | C6050A Künstler Papier A4 Aufbügelfolie / Papier - 170 g/m²                                                                                                    |                            |                                                    |     |
| Kommis <u>s</u> ion<br>Chargen                                                                                                    | Kun <u>d</u> en                  | 144765000<br>149029000<br>150803000                                                                                     | C6818A Tintendruckerpapier A4 Inkjet-Papier - 180 g/m² - 210<br>Office Paper-500 sht/A4/210 x 297 mm A4 Normal/Kopierpapier<br>CHP150 Druckerpapier A4 Normal/Kopierpapier - 80 g/m² - 210x |                            |                                                    |     |
|                                                                                                    |                                  | 150967000                                                                                                    | Q5451A Fotopapier A4 Inkjet-Papier - 200 g/m² - 210x297 mm -                                                                                                    |                            |                                                    |     |
| Artikelstammblatt                                                                                                    | Artikelstammliste                | 151350000                                                                                                    | CHP/10 Druckerpapier A4 Normal/Kopierpapier - 80 g/m² - 210x<br>Desk let Professional 120 matt A4 Inkiet.Panier - 120 g/m²                                                                  |                            |                                                    |     |
| Speichern                                                                                                    | Schließ <u>e</u> n               | 131412000                                                                                                    | Desider Froressional 120 mar A4 IINjer-Papiel - 120 g/IIF -                                                                                                    |                            |                                                    | ~   |

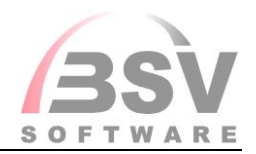

# Artikelpickliste in Angebot und Auftragserfassung nutzen

Sie können die Artikelpickliste auch während der Angebots-, und Auftragserfassung verwenden, um Artikel per Klick direkt in die Positionen zu übernehmen. Lassen Sie beide Fenster geöffnet und positionieren Sie sich auf dem gewünschten Artikel in der Artikelpickliste.

Wenn Sie nun in den Positionen auf den **Pfeil** neben dem Feld **Artikelnummer** klicken, so wird der Artikel automatisch in die Position übernommen. Bei aktivierter Checkbox **ITScope** können so nur diejenigen Artikel übernommen werden, welche auch in Ihrem Artikelstamm hinterlegt sind (Schlüsselsymbol).

### Beispiel

| 御    |                                                                                                    |                     |                 |                      |                             | Angebot          |          |               |          |        |            |                    |         |           |          | ×         |
|------|----------------------------------------------------------------------------------------------------|---------------------|-----------------|----------------------|-----------------------------|------------------|----------|---------------|----------|--------|------------|--------------------|---------|-----------|----------|-----------|
| Date | ei Bearbeiten Optionen al                                                                                                    | dualisieren Fens    | ter Google      | Anzeige              |                             |                  |          |               |          |        |            |                    |         |           |          |           |
| *    | 💐 🖏 🔁 😫 📗                                                                                                    | 1월 🛫 🛛 🜌 🛛 🛃        | -               | · F .                |                             |                  |          |               |          |        |            |                    |         |           |          |           |
| Pos  | itionen für Angebot 23 Kunde                                                                                                    | 55302 / KLARMAN     | IN              |                      |                             |                  |          |               |          |        |            |                    |         |           |          |           |
|      | Alle Positionen                                                                                                    | Gruppe              | Pos. Arti       | kel Nr.              | Bezeichnung                 | Ь                | lenge    | VkPreis       | Rabatt   | Alt. Z | eilenwert  | EkPreis            | Deckung | ABC       | %        |           |
|      |                                                                                                    |                     | 10              |                      | •                           |                  |          |               |          |        |            |                    |         | А         |          |           |
|      |                                                                                                    |                     |                 |                      |                             |                  |          |               |          |        |            |                    |         |           |          |           |
| 4    | 8                                                                                                    |                     |                 |                      |                             | Pickliste Artike | el SDI   |               |          |        |            |                    |         |           | -        | □ ×       |
|      | Datei Bearbeiten Optionen                                                                                                    | aktualisieren       | Fenster Go      | ogle Anzeige         |                             |                  |          |               |          |        |            |                    |         |           |          |           |
|      | x 💷 🖿 📰 🔁 🚑 🧔                                                                                                    | P 🗄 🖅   🜌           | 1 🖪 🔚 🛛         |                      |                             |                  |          |               |          |        |            |                    |         |           |          |           |
|      | Volitextsuche                                                                                                    |                     | TScope          | Artikelnummer        | Matchcode                   | Artikelgruppe    | VK-Preis | /Bes Zuordnun | g Status |        | Hersteller |                    | WK      | WKb LF    | Rep1     | Rep2      |
|      | Tinte                                                                                                    |                     | •               |                      |                             |                  |          | *             | Aktiv    |        |            |                    | ê 📜     | Z 🖻       | î III    | dilli     |
|      | ID Proc                                                                                                    | luktname            |                 |                      |                             |                  |          |               |          |        | Artikelgr  | тирре              | п       | Scope Gri | ippe Nr. | ITSco     |
|      | 2371649000 CLI-                                                                                                    | 551XL Y - Tintenpat | rone Original - | - 11 ml              |                             |                  |          |               |          |        | Tintenpa   | tronen             |         |           | 1        | 44 Verbra |
|      | S 3996656000 PIXN                                                                                                    | IA MG5750 Tintenst  | rahldruck Mult  | ifunktionsgerät - Fa | rbig - 0,15 Seiten/Min 1x L | USB / 1x USB 2.0 |          |               |          |        | Būro- / N  | lultifunktionsgerä | ite     |           | 1        | 50 Druck  |
|      | 3439192000 Office.Jet Pro 6830 Tintenstrahl A4 WLAN Schwarz - Grau Tintenstrahldruck Fax - Farbig - 0,483 Seten/Min 1x USB / 1x USB 2.0 1x RJ-11 / 1x RJ-45 Büro- / Multifunktionsperäte |                     |                 |                      |                             |                  |          |               |          |        |            |                    | 1       | 50 Druck  |          |           |

| 御                                                              |               |      |             |   | Angebot                                 |       |         |        |      |            |         |         |     |   | × |
|----------------------------------------------------------------|---------------|------|-------------|---|-----------------------------------------|-------|---------|--------|------|------------|---------|---------|-----|---|---|
| Datei Bearbeiten Optionen aktualisieren Fenster Google Anzeige |               |      |             |   |                                         |       |         |        |      |            |         |         |     |   |   |
| 🗷 🔍 🗂 💷 🔁 🖨 🖉 🕯                                                | t 🖆 🛛 🖓 🗍     |      |             |   |                                         |       |         |        |      |            |         |         |     |   |   |
| Positionen für Angebot 23 Kunde 5                              | 5302 / KLARMA | NN   |             |   |                                         |       |         |        |      |            |         |         |     |   |   |
| Alle Positionen                                                | Gruppe        | Pos. | Artikel Nr. |   | Bezeichnung                             | Menge | VkPreis | Rabatt | Alt. | Zeilenwert | EkPreis | Deckung | ABC | % | ^ |
|                                                                |               | 10   | 3996656000  | 4 | PIXMA MG5750 Tintenstrahldruck Multifun |       |         |        |      |            |         |         | Α   |   |   |